## 吴鳳單一帳號/密碼系統使用說明

圖資處為提供更方便的系統使用環境,整合校內各資訊系統使用單一帳號及密碼,如電子 郵件系統、校務行政系統、數位學習網、活動報名、雲端平台 Teams 等使用同一組帳號/密碼。 (未變更密碼前, SAIS 校務系統及 MAIL 郵件系統還是維持各自密碼,唯有 110/9/1 起有到 SAIS 校務系統修改密碼才會同步到其它系統)

1-. 變更單一密碼網址:

教職員:請到 <u>sais.wfu.edu.tw</u> 進行修改
 快速操作:請到 S2 權限管理->E 個人權限修改->個人密碼修改
 學生:請到 <u>sais1.wfu.edu.tw</u> 進行修改
 快速操作: P2 學生專區->S1 我的資料 -> S105 個人密碼修改

2-. 登入校務系統後,若出現「您的密碼已到期」資訊。
基於保護教職員生及遵循國家資通安全責任等級分級辦法規定密碼複雜度及密碼期限為180天,如需更改密碼,可於登入校務系統後「個人密碼修改」功能逕行更改。

請重新設定新密碼並符合以下資安密碼規則:

密碼規則必須符合: 密碼範例 Wfu@7125(英文大寫 W)

- •最少有一個大寫英文字母
- •一個小寫英文字母
- •一個數字
- •一個@(特殊符號)
- •且密碼長度要大於8碼。

## 【吴鳳科技大學 E-mail 電子郵件系統服務】

## 【教職員及 109 學年以前學生】

Email 信箱登入網址: 請前往 <u>https://mail.wfu.edu.tw/</u>登入郵件信箱。 帳號:學號 密碼(預設密碼): Wfu@身份證後四碼(英文大寫 W)

## 【110 學年起學生】

Email 信箱登入網址:請前往 <u>https://outlook.com/ms.wfu.edu.tw</u>,或校首頁【雲端入口 平台】使用。

學生信箱帳號:學號+@ms.wfu.edu.tw 密碼(預設密碼):Wfu@身份證後四碼(英文大寫W)

**範例:**學生:11012345@ms.wfu.edu.tw 密碼:Wfu@7125

更改密碼:信箱密碼已與校務系統同步,如需更改密碼,可於登入校務系統後「變更密碼」 功能運行更改。